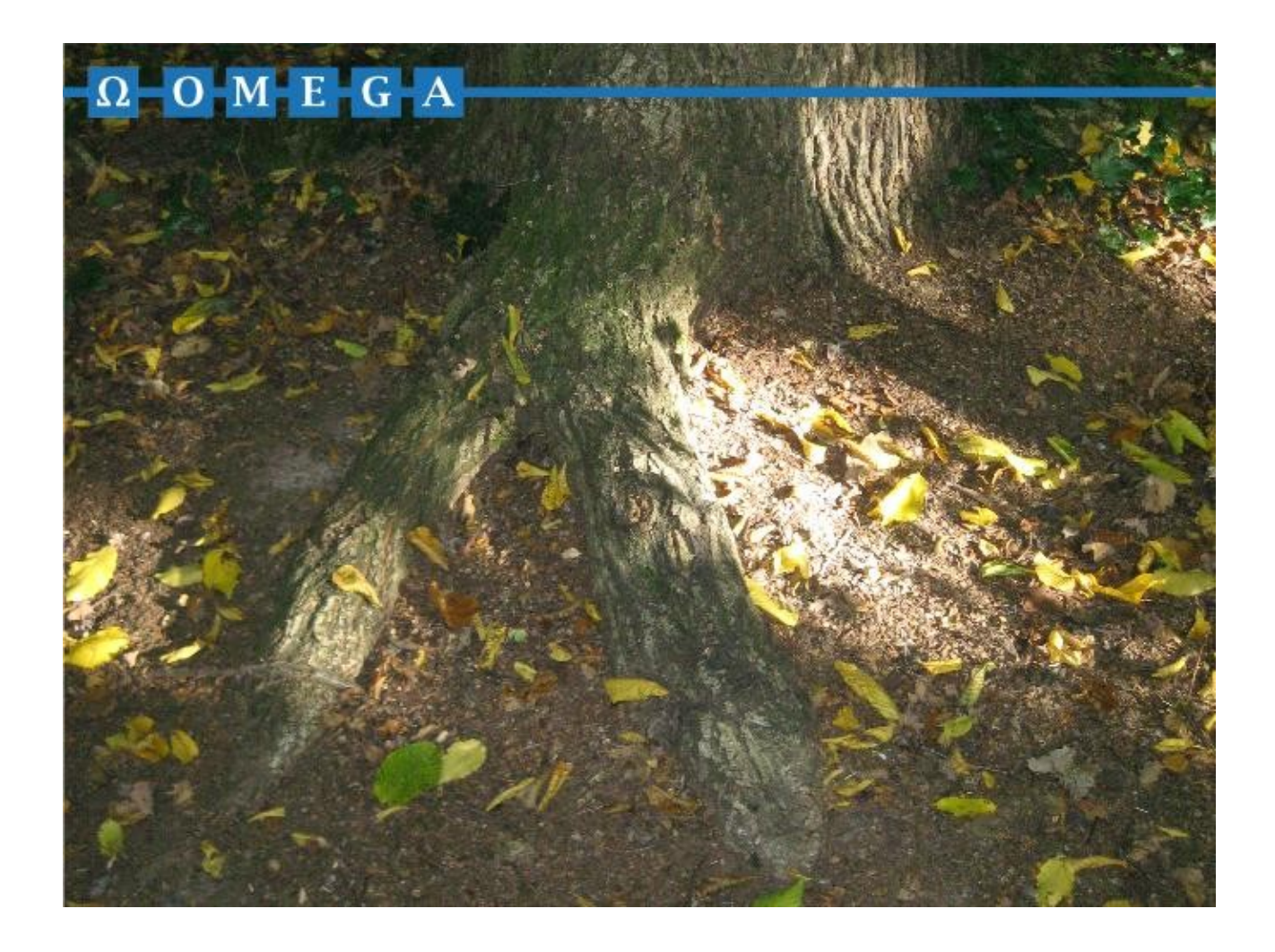

# Installation mehrerer Versionen von AGS nebeneinander

Dr. Boris Neubert 04.02.2012

# Zusammenfassung

Neue Versionen von AGS werden standardmäßig über bereits bestehende Installationen installiert, so daß lediglich die zuletzt installierte Version verfügbar ist.

Dieses Dokument beschreibt, wie Sie mehrere Versionen von AGS nebeneinander auf demselben Rechner installieren. Dies ist z.B. sinnvoll, wenn Sie eine neue Version von AGS erst ausprobieren wollen, bevor Sie von der aktuell verwendeten Version auf die neue Version wechseln.

## Vorgehensweise

## Vorbemerkungen

Standardmäßig wird AGS in den Ordner *<Programmverzeichnis>\AGS* installiert, wobei <Programmverzeichnis> abhängig von der Version und der Sprache des Betriebssystems z.B. einen der folgenden Werte annehmen kann:

C:\Programme (x86)

C:\Programme

C:\Program Files (x86)

C:\Program Files

In den folgenden Bildschirmabzügen wird die erste Variante gezeigt. Bei Ihnen kann das anders sein. Außerdem wird unterstellt, daß AGS 1.8.5 neben einer anderen Version installiert werden soll. Die Vorgehensweise bei früheren oder künftigen Versionen ist gleich.

Abhängig davon, ob Sie Hauptbenutzerrechte haben oder nicht sowie von der Betriebssystemversion kann es sein, daß Sie zwischendurch vom Betriebssystem um eine Autorisierung für die Installation gefragt werden. Diese müssen Sie natürlich durchführen und die Installation zulassen.

## Schritt 1

Starten Sie die Setup-Datei ags-1.8.5-setup.exe. Es erscheint

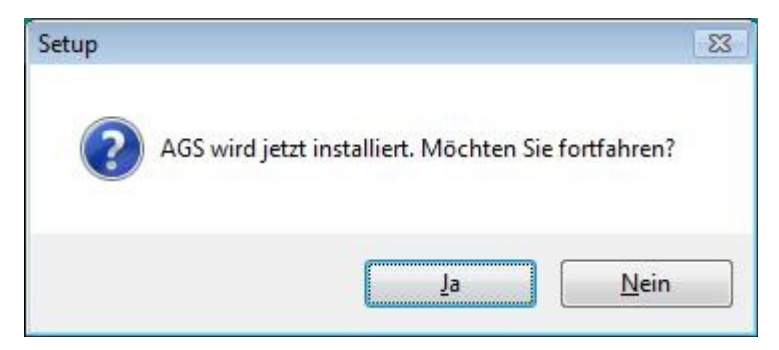

Klicken Sie auf *Ja*.

#### Es erscheint

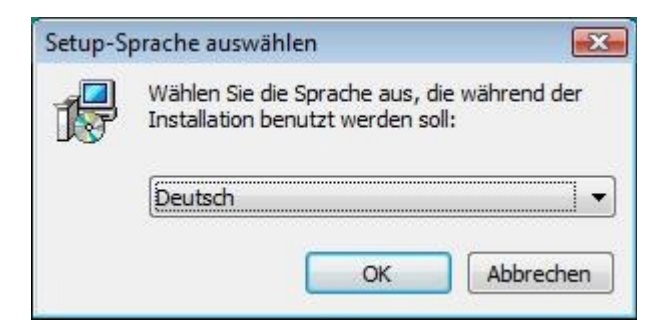

Klicken Sie auf OK.

### Schritt 3

#### Es erscheint

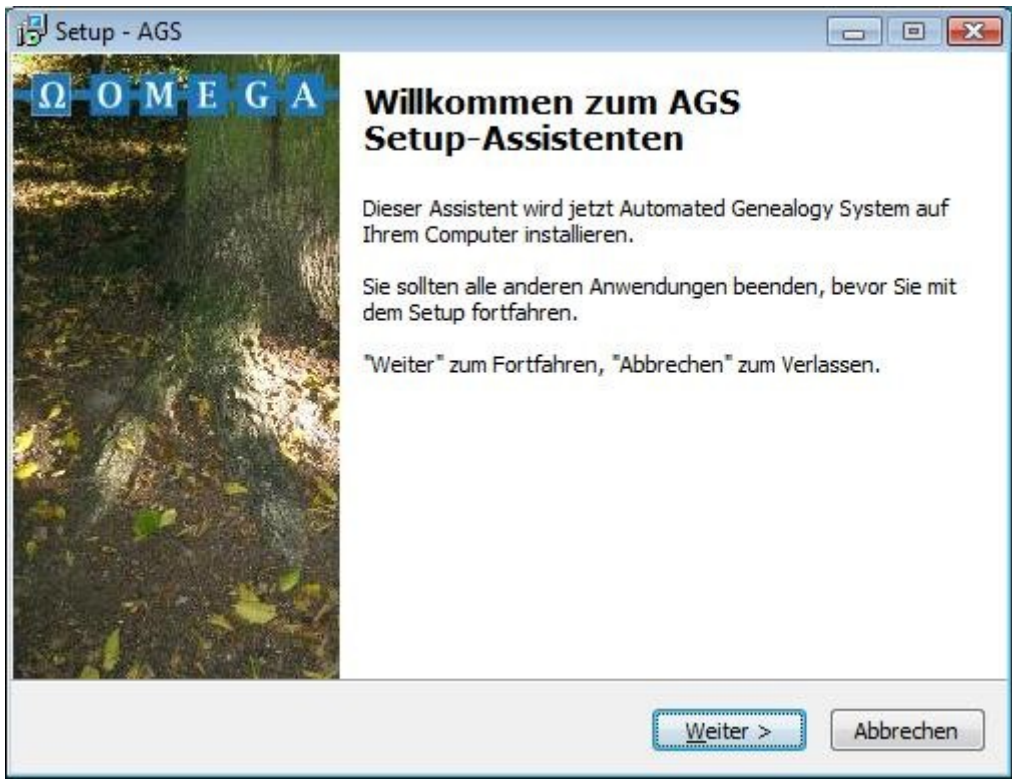

Klicken Sie auf Weiter.

#### Es erscheint

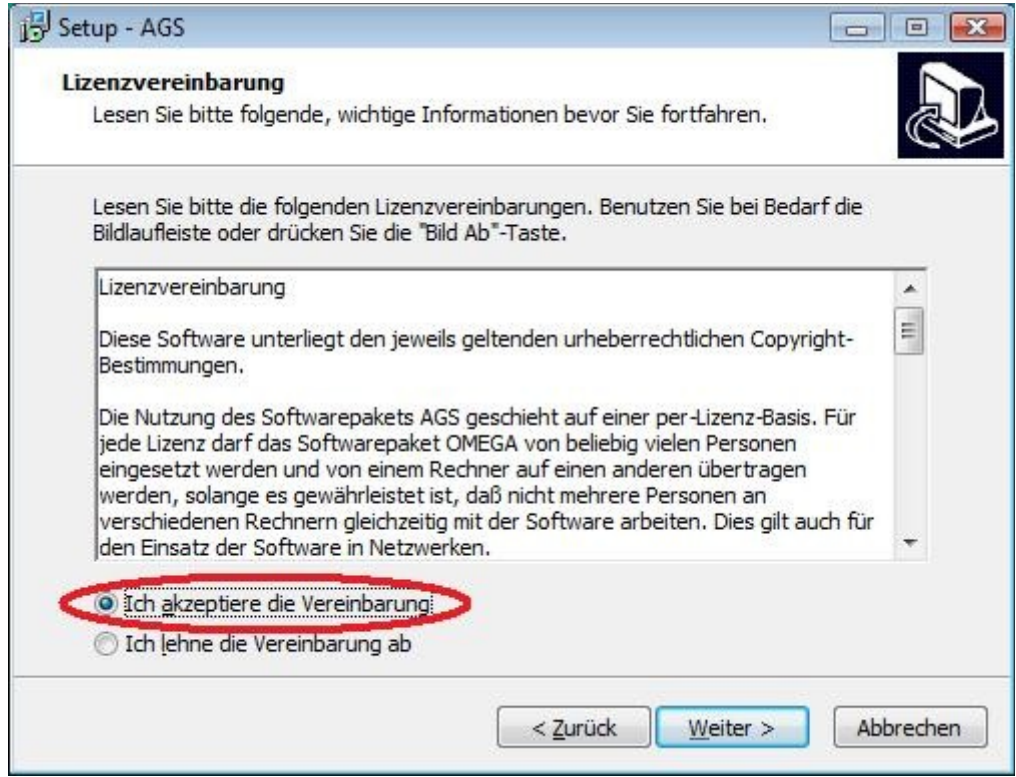

Akzeptieren Sie die Vereinbarungen und klicken Sie dann auf Weiter.

## Schritt 5

#### Es erscheint

| Ziel-Ordner wählen   Wohin soll AGS installiert werden?   Desset   Desset   Das Setup wird AGS in den folgenden Ordner installieren.   Klicken Sie auf "Weiter", um fortzufahren. Klicken Sie auf "Durchsuchen", falls Sie einen anderen Ordner auswählen möchten.   C: \Program Files (x86)\/AGS-1.8.5   Durchsuchen   Mindestens 14,8 MB freier Speicherplatz ist erforderlich. |                                                | Setup - AGS                                                                 |
|----------------------------------------------------------------------------------------------------|------------------------------------------------|-----------------------------------------------------------------------------|
| Wonin soir AGS installiert werden?<br>Das Setup wird AGS in den folgenden Ordner installieren.<br>Klicken Sie auf "Weiter", um fortzufahren. Klicken Sie auf "Durchsuchen", falls Sie einen<br>anderen Ordner auswählen möchten.<br>C:\Program Files (x86)\AGS-1.8.5<br>Durchsuchen                                                                                               | 5                                              | Ziel-Ordner wählen                                                          |
| Das Setup wird AGS in den folgenden Ordner installieren.   Klicken Sie auf "Weiter", um fortzufahren. Klicken Sie auf "Durchsuchen", falls Sie einen anderen Ordner auswählen möchten.   C: \Program Files (x86)\AGS-1.8.5   Durchsuchen   Mindestens 14,8 MB freier Speicherplatz ist erforderlich.                                                                              | C                                              | wonin soil AGS installiert werden?                                          |
| Klicken Sie auf "Weiter", um fortzufahren. Klicken Sie auf "Durchsuchen", falls Sie einen<br>anderen Ordner auswählen möchten.<br>C:\Program Files (x86)\AGS-1.8.5<br>Durchsuchen<br>Mindestens 14,8 MB freier Speicherplatz ist erforderlich.                                                                                                    | nden Ordner installieren.                      | Das Setup wird AGS in den f                                                 |
| C: \Program Files (x86) \AGS-1.8.5<br>Dur_chsuchen                                                                                                    | Klicken Sie auf "Durchsuchen", falls Sie einen | Klicken Sie auf "Weiter", um fortzufah<br>anderen Ordner auswählen möchten. |
| Mindestens 14,8 MB freier Speicherplatz ist erforderlich.                                                                                                    | Du <u>r</u> chsuchen                           | C:\Program Files (x86)\AGS-1.8.5                                            |
| Mindestens 14,8 MB freier Speicherplatz ist erforderlich.                                                                                                    |                                                |                                                                             |
| Mindestens 14,8 MB freier Speicherplatz ist erforderlich.                                                                                                    |                                                |                                                                             |
| Mindestens 14,8 MB freier Speicherplatz ist erforderlich.                                                                                                    |                                                |                                                                             |
| Mindestens 14,8 MB freier Speicherplatz ist erforderlich.                                                                                                    |                                                |                                                                             |
|                                                                                                    | t erforderlich.                                | Mindestens 14,8 MB freier Speicherpl                                        |
| < <u>Z</u> uruck <u>Weiter</u> Abbrech                                                                                                    | < Zurück Weiter > Abbrechen                    |                                                                             |

Hängen Sie bitte hier an den Ordnernamen *AGS* die Versionsbezeichnung an. Aus *AGS* wird *AGS-1.8.5*. Klicken Sie dann auf *Weiter*.

## Es erscheint

| omponenten auswählen                                                                      |                                     |
|-------------------------------------------------------------------------------------------|-------------------------------------|
| Welche Komponenten sollen installiert werden?                                             |                                     |
| Wählen Sie die Komponenten aus, die Sie installiere<br>wenn sie bereit sind fortzufahren. | n möchten. Klicken Sie auf "Weiter" |
| Vollständige Installation                                                                 | •                                   |
| AGS Rahmenanwendung                                                                       |                                     |
| V Produkte                                                                                | 1,7 MB                              |
| - Monega                                                                                  | 1,6 MB                              |
|                                                                                           |                                     |
|                                                                                           |                                     |
| Die aktuelle Auswahl erfordert min. 16,5 MB Speich                                        | erplatz.                            |
|                                                                                           |                                     |
|                                                                                           |                                     |

Klicken Sie auf Weiter.

#### Schritt 7

#### Es erscheint

| Setup - AGS                                                                                              |                        |
|----------------------------------------------------------------------------------------------------|------------------------|
| Startmenü-Ordner auswählen<br>Wo soll das Setup die Programm-Verknüpfungen erstellen?                    |                        |
| Das Setup wird die Programm-Verknüpfungen im folgende<br>erstellen.                                      | n Startmenü-Ordner     |
| Klicken Sie auf "Weiter", um fortzufahren. Klicken Sie auf "Durchsu<br>anderen Ordner auswählen möchten. | chen", falls Sie einen |
| (AGS-1.8.5                                                                                               | Durchsuchen            |
|                                                                                                    |                        |
|                                                                                                    |                        |
| < <u>Z</u> urück <u>W</u> eit                                                                            | ter > Abbrechen        |

Hängen Sie bitte hier an den Ordnernamen AGS die Versionsbezeichnung an. Aus AGS wird AGS-1.8.5. AGS 1.8.5 finden Sie im Startmenü von Windows dann unter Programme | AGS 1.8.5 und nicht unter Programme | AGS. Klicken Sie dann auf Weiter.

## Es erscheint

| 륏 Setup - AGS                                                                                                    |                             |
|----------------------------------------------------------------------------------------------------|-----------------------------|
| Zusätzliche Aufgaben auswählen<br>Welche zusätzlichen Aufgaben sollen ausgeführt werden?                              |                             |
| Wählen Sie die zusätzlichen Aufgaben aus, die das Setup w<br>AGS ausführen soll, und klicken Sie danach auf "Weiter". | ährend der Installation von |
| Zusätzliche Symbole:                                                                                                  |                             |
| Desktop-Symbol erstellen                                                                                              |                             |
| 📃 Symbol in der Schnellstartleiste erstellen                                                                          |                             |
|                                                                                                    |                             |
|                                                                                                    |                             |
|                                                                                                    |                             |
|                                                                                                    |                             |
|                                                                                                    |                             |
|                                                                                                    |                             |
| < Zurück                                                                                                    | Weiter > Abbrechen          |
|                                                                                                    |                             |

Klicken Sie auf *Weiter*. Die Verknüpfung auf der Arbeitsfläche verweist immer auf die zuletzt installierte Version von AGS.

## Schritt 9

#### Es erscheint

| eruh.      | - 405                                                                                               |                                            |
|------------|----------------------------------------------------------------------------------------------------|--------------------------------------------|
| nstal      | llation durchführen                                                                                 | and and a literature                       |
| Das        | s Setup ist jetzt bereit, AGS auf Inrem Comput                                                      | er zu installieren.                        |
| Klid<br>um | ken Sie auf "Installieren", um mit der Installatio<br>Ihre Einstellungen zu überprüfen oder zu ände | on zu beginnen, oder auf "Zurück",<br>ern. |
| Zie        | el-Ordner:                                                                                          |                                            |
|            | C:\Program Files (x86)\AGS-1.8.5                                                                    | 1                                          |
| Se         | etup-Typ:                                                                                           |                                            |
|            | Vollständige Installation                                                                           | E                                          |
| Au         | usgewählte Komponenten:                                                                             |                                            |
|            | AGS Rahmenanwendung                                                                                 |                                            |
|            | Produkte                                                                                            |                                            |
|            | Warteschlange                                                                                       |                                            |
| St         | artmenü-Ordner:                                                                                     | +                                          |
| 4          |                                                                                                    | •                                          |

Klicken Sie auf Installieren.

#### Es erscheint

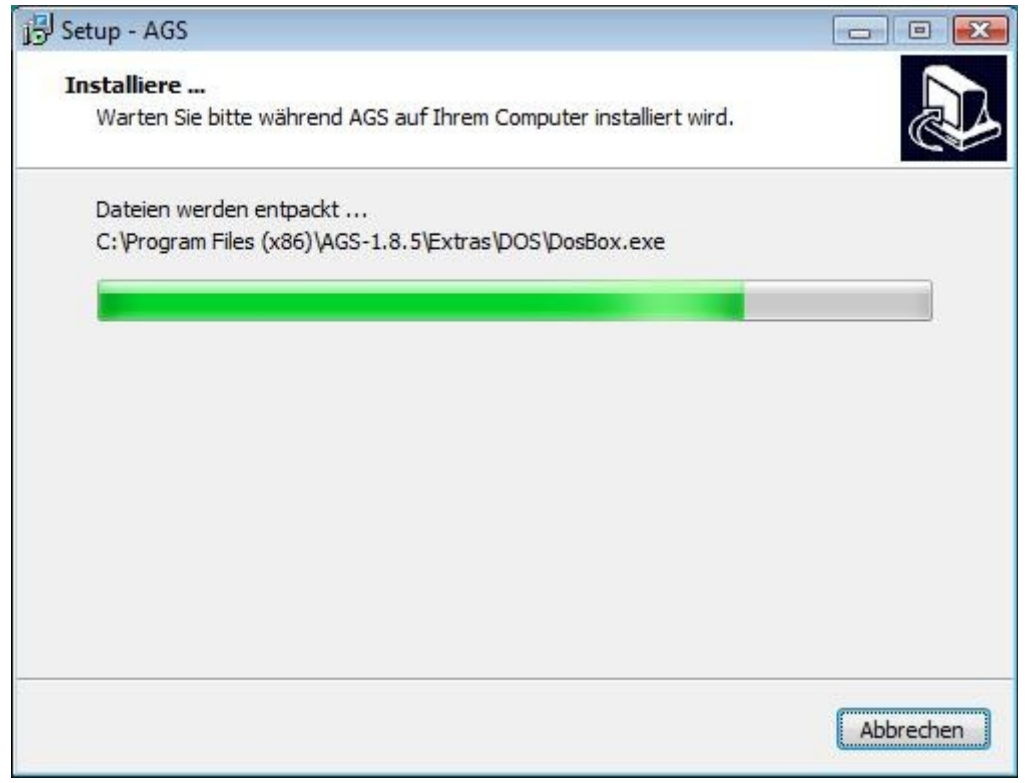

und nach kurzer Zeit

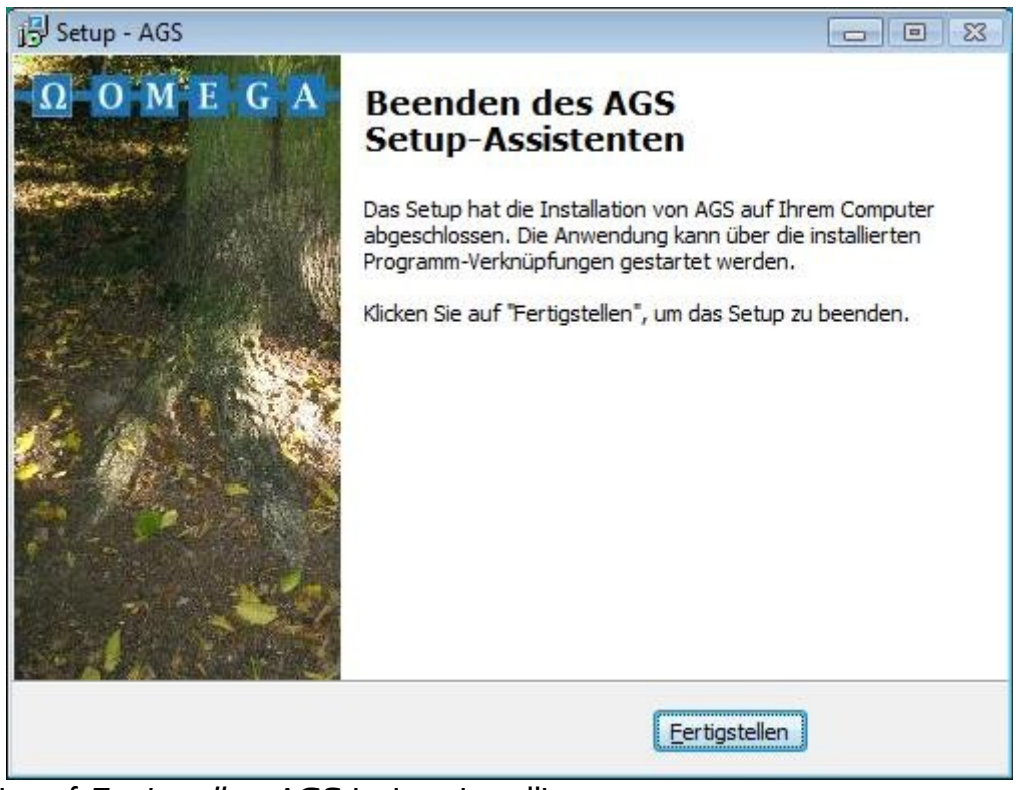

Klicken Sie auf *Fertigstellen*. AGS ist jetzt installiert.

#### Schlußbemerkungen

Wenn Sie mehrere Versionen von AGS nebeneinander auf Ihrem Rechner installiert haben, können Sie die jeweils zuletzt installierte über die Verknüpfung auf der Arbeitsfläche starten. Alle anderen Versionen starten Sie durch den entsprechenden Menüpunkt im Startmenü unter *Programme*.

Beachten Sie bei künftigen Installationen neuerer Versionen, daß AGS standardmäßig in das Verzeichnis *<Programmverzeichnis>\AGS* installiert wird.

Sämtliche installierten Versionen von AGS 1.x teilen sich dieselben Einstellungen.

Eine Deinstallation einer Version können Sie über den entsprechenden Menüpunkt im Startmenü unter *Programme* durchführen.

Bei einer Deinstallation bleiben Ihre Einstellungen und die Lizenz erhalten.

(Ende des Dokuments)